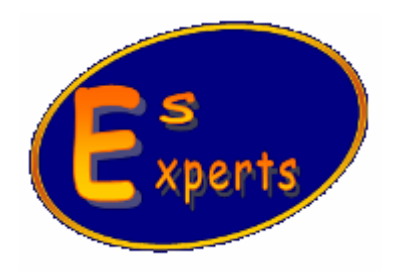

### ГГРОГРАММНОЕ ПРИЛОЖНЕНИЕ

# «PICTURE SHOW»

## КРАТКОЕ ОПИСАНИЕ

САНКТ-ПЕТЕРБУРГ

2008

### **4** Главная панель управления

Все разделы меню, а также кнопки панели управления, являются интерактивными, т.е. возможность их использования автоматически определяется при подключении видеокамеры и характеризуется функциональными возможностями конкретной модели камеры. Если видеокамера не позволяет использовать какие-либо из представленных регулировок, настроек или режимов работы, то соответствующие элементы управления будут отображаться неактивными и их использование невозможно.

Описание элементов управления главной панели приведено в таблице 1.

| Кнопка                                                                                                    | Пункт главного меню                | Функциональное назначение                                                                                                    |
|----------------------------------------------------------------------------------------------------|------------------------------------|----------------------------------------------------------------------------------------------------|
| M                                                                                                    | Открыть                            | Открывает для просмотра любой файл «bmp»                                                                                                    |
|                                                                                                    | Сохранить как                      | Сохраняет текущее изображение                                                                                                    |
| P                                                                                                    | Сохранить все кадры                | Сохраняет последовательность кадров, захваченную по кнопке <i>«Захват набора кадров»</i>                                                                                 |
|                                                                                                    | Запись видео                       | Записывает видеоролик                                                                                                    |
|                                                                                                    | Печать                             | Выводит на печать отдельные кадры и последовательность кадров.                                                                                                    |
|                                                                                                    | Во весь экран                      | Переключает программу между режимом отображения в окне и отображения на весь экран                                                                                       |
|                                                                                                    | Окно полного обзора                | Отображает окно полного обзора, в которое вписано все изображение, передаваемое в данный момент с видеокамеры                                                            |
| Ŵ                                                                                                    | Окно сессии                        | Отображает окно сессии, которая позволяет формировать галерею захваченных кадров в процессе работы, удалять ненужные, снабжать их метаданными и сохранять в папку сессии |
|                                                                                                    | Настройки устройства               | Вызывает панель управления режимами работы видеокамеры                                                                                                    |
| A                                                                                                    | Профиль предпросмотра              | Переключает видеокамеру на профиль с настройками «А», соответствующими режиму предпросмотра                                                                              |
| B                                                                                                    | Основной профиль                   | Переключает видеокамеру на профиль с настройками «В», соответствующими основному режиму работы                                                                           |
| 2                                                                                                    | Старт/Стоп потока                  | Останавливает или запускает видеопоток                                                                                                    |
| in the second second se | Режим захвата по команде           | Переключает видеокамеру в режим захвата по команде                                                                                                    |
| Ŵ                                                                                                    | Захватить кадр с<br>синхронизацией | Захватывает кадр в «Режиме захвата по команде». Используется для захвата одиночных кадров с различными функциями синхронизации                                           |
| 63                                                                                                    | Захват набора кадров               | Захватывает подряд заданное число кадров                                                                                                    |
|                                                                                                    | Следующий кадр                     | Отображает следующий кадр из последовательности,                                                                                                    |

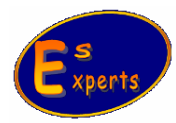

|               |                            | захваченной по кнопке 🥨 «Захват набора кадров»                                                                |
|---------------|----------------------------|----------------------------------------------------------------------------------------------------|
|               | Предыдущий кадр            | Отображает предыдущий кадр из последовательности,<br>захваченной по кнопке <i>Захват набора кадров»</i>       |
|               | Удалить кадр               | Удаляет текущий кадр из последовательности,<br>захваченной по кнопке <i>Захват набора кадров»</i>             |
| *             | Увеличить                  | Увеличивает текущее изображение в главном окне                                                                |
| ~             | Уменьшить                  | Уменьшает текущее изображение в главном окне                                                                  |
| Ĵ <b>ul</b> . | Гистограмма                | Отображает окно с гистограммой                                                                                |
| 9             | Вычесть фон                | Включает/выключает режим вычитания фонового изображения, заданного по кнопке «Установить фон», из видеопотока |
| $\bigcirc$    | Установить фон             | Определяет текущее изображение в качестве фона для последующего вычитания из видеопотока                      |
|               | О программе<br>PictureShow | Выводит информацию о производителе и версии программы                                                         |

Таб. 1. Элементы главной панели управления

### 🖶 Панель управления сессией

Если требуется захватить несколько кадров в различные интервалы времени, снабдить их комментариями и метаданными и после сохранить, то для этого наиболее подходящим является использование встроенного режима работы с сессией кадров.

Для активизации данного инструмента необходимо:

- Отобразить диалог сессии нажав на кнопку *W* «Окно сессии» на главной панели управления

- В открывшемся окне нажать кнопку «Информация о сессии». Откроется диалог в котором можно указать информацию о сессии (название, тип эксперимента, имя пациента и т.д.). Нажать «ОК» и указать место, где будет сформирована папка данной сессии. После нажатия кнопки «Сохранить» в указанном месте сформируется папка с именем сессии и в ней будет содержаться текстовый файл с описанием сессии.

- После старта новой сессии станет активной кнопка **«Захватить кадр»**, нажатием которой можно захватывать из идущего потока требуемые кадры.

- В процессе работы между захваченными кадрами можно переключаться (кнопки

«Следующий кадр», **v** «Предыдущий кадр»), удалять ненужные кадры (**2** «Удалить кадр»), изменять масштаб (**v** «Увеличить», **v** «Уменьшить»), отображать/отключать

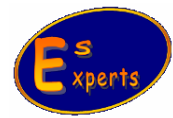

метаданные ( «Показать и добавить в файл метаданные»), добавлять/изменять комментарий к кадру.

- Когда набор кадров сформирован, нажать кнопку

«Сохранить все кадры сессии» - все

кадры сохранятся в папку «Готовые» в папке сессии. Если кнопка 🥙 «Показать и добавить в файл метаданные» в момент сохранения была нажата, то в файлы изображения

будут добавлены метаданные. Если кнопка «Добавить в файл линейку» в момент сохранения была нажата, то в файлы изображения будет добавлена опорная линейка. Описание элементов панели управления сессией приведено в таблице 2.

| Элемент  | Описание                                        | Функциональное назначение                                                                                                    |
|----------|-------------------------------------------------|----------------------------------------------------------------------------------------------------|
| <b>\</b> | Информация о сессии                             | Начинает новую сессию. Позволяет задать общую информацию о сессии (название, тип эксперимента, имя пациента и т.д.)                                           |
| <b>M</b> | Захватить кадр                                  | Захватывает кадр в сессию из потока                                                                                                    |
|          | Показать и добавить в файл метаданные           | Отображает метаданные на экране и разрешает<br>добавление метаданных в файлы с<br>изображениями при сохранении                                                |
|          | Добавить в файл линейку                         | Разрешает добавление опорной линейки в файлы с изображениями при сохранении                                                                                   |
|          | Шаг, размерность линейки<br>Комментарий к кадру | Определяет шаг опорной линейки и размерность<br>единиц, в которых задается шаг (мм, мкм, и т.д.),<br>а также позволяет задать комментарий к<br>текущему кадру |
| *        | Увеличить                                       | Увеличивает текущее изображение в окне сессии                                                                                                    |
|          | Уменьшить                                       | Уменьшает текущее изображение в окне сессии                                                                                                    |
|          | Следующий кадр                                  | Отображает следующий кадр из захваченных                                                                                                    |
|          | Предыдущий кадр                                 | Отображает предыдущий кадр из захваченных                                                                                                    |
| 0        | Удалить кадр                                    | Удаляет текущий кадр из сессии                                                                                                    |
| P        | Сохранить все кадры сессии                      | Сохраняет кадры сессии в папку "Готовые" в папке сессии, выбранную при определении «Информации о сессии»                                                      |

Таб. 2. Элементы панели управления сессией

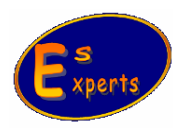